# 诚信记录系统用户操作手册

# 社会公众

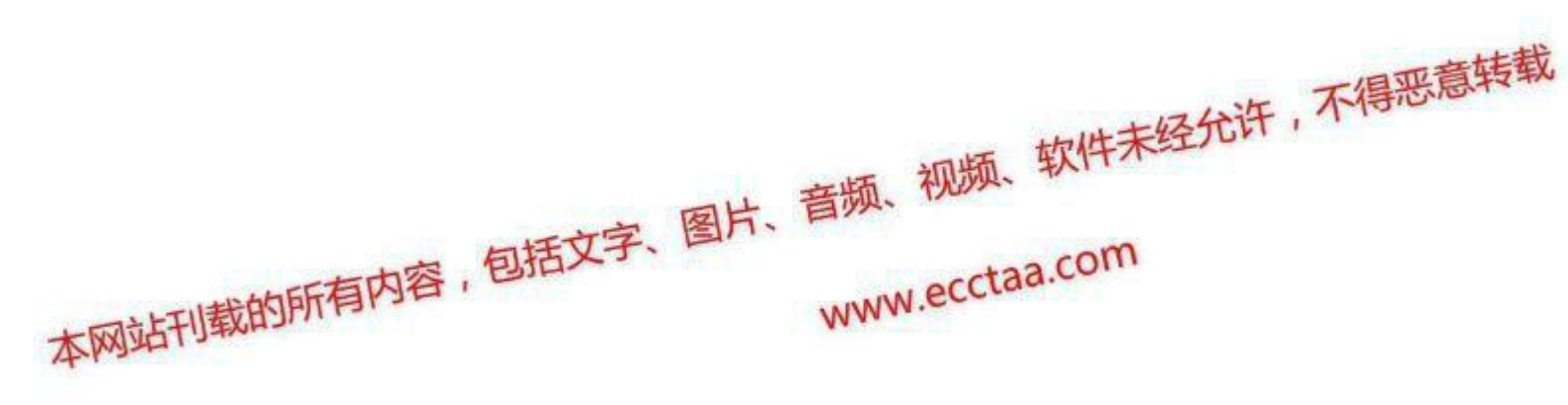

### 诚信记录系统用户操作手册\_社会公众

| 1.7 | 1.概述2     |   |  |  |  |  |  |
|-----|-----------|---|--|--|--|--|--|
| 2.  | 我的待办事宜    | 2 |  |  |  |  |  |
|     | 2.1 功能说明  | 2 |  |  |  |  |  |
|     | 2.2 模块划分  | 2 |  |  |  |  |  |
|     | 2.3 操作方法  | 2 |  |  |  |  |  |
| 3.  | (注册)税务师查询 | 3 |  |  |  |  |  |
|     | 3.1 功能说明  | 3 |  |  |  |  |  |
|     | 3.2 模块划分  | 3 |  |  |  |  |  |
|     | 3.3 操作方法  | 3 |  |  |  |  |  |
| 4.  | 税务师事务所查询  | 5 |  |  |  |  |  |
|     | 4.1 功能说明  | 5 |  |  |  |  |  |
|     | 4.2 模块划分  | 5 |  |  |  |  |  |
|     | 4.3 操作方法  | 6 |  |  |  |  |  |

## 1.概述

社会公众用户在诚信记录系统中的功能如下。

| 序号 | 主功能        | 子功能       |  |  |  |  |  |  |
|----|------------|-----------|--|--|--|--|--|--|
| 1  | 我的待办事宜     | 我的待办事宜    |  |  |  |  |  |  |
| 2  | (注册) 税务师查询 | (注册)税务师查询 |  |  |  |  |  |  |
| 3  | 税务师事务所查询   | 税务师事务所查询  |  |  |  |  |  |  |

#### 表1 功能模块列表

## 2. 我的待办事宜

## 2.1 功能说明

分待办事宜和已办事宜,待办事宜中为暂存未提交的申请或待本人审核的申请等内容。

### 2.2 模块划分

【我的待办事宜】->【待办事宜】和【我的待办事宜】->【已办事宜】

### 2.3 操作方法

点击【我的待办事宜】->【待办事宜】,点开对应的问题,继续处理。在【我的待办 事宜】->【已办事宜】里面有已经处理的问题。

## 3. (注册)税务师查询

## 3.1 功能说明

可以查询对公众开放的税务师的诚信记录。不需要登陆即可查看诚信记录。

### 3.2 模块划分

【诚信记录】->【(注册)税务师查询】

## 3.3 操作方法

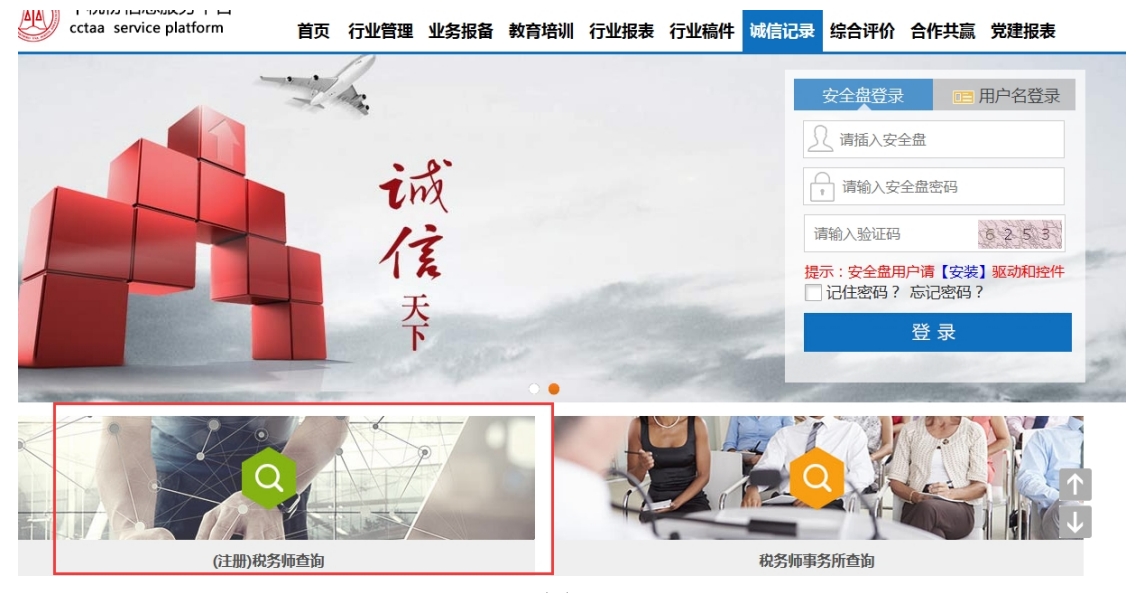

图 1

点击(注册)税务师查询,打开页面如图2。

|    | 中税协信息服务<br>cctaa service plat | 予平台<br>tform | 首页 行业管    | 理 业务报备 | 1 教育培训     | <mark>行业报表</mark> | 行业稿件     | 诚信记录    | 综合评价   | 合作共赢 | 党建报表 | ŧ            |
|----|-------------------------------|--------------|-----------|--------|------------|-------------------|----------|---------|--------|------|------|--------------|
|    |                               |              | D         |        |            |                   |          | 0010010 | 主册税务   | 师查询  | J    |              |
| Đ  | 姓名                            |              |           | 个人会员号  | 北京税协  查询 清 | ▼<br>陸            |          | 执业状况    |        | Ŧ    |      |              |
| 序号 | 姓名                            | 性别           | 个人会员号     | 执业状况   | 团体会员号      |                   | 现工作单位    |         | 所属地方税协 | þ    | 诚信记录 |              |
| 1  | 王雪03                          | 女            | 110000001 | 执业     | 11000002   |                   | 中税德庆所    |         | 北京税协   |      | 查看   |              |
| 2  | 王雪02                          | 女            | 11000002  | 执业     | 11000002   |                   | 中税德庆所    |         | 北京税协   |      | 查看   |              |
| 3  | 王雪01                          | 男            | 11000003  | 执业     | 11000078   |                   | 测试法人     |         | 北京税协   |      | 查看   | _            |
| 4  | 邓超                            | 男            | 110000004 | 执业     | 11000003   |                   | 神州信息事务所1 |         | 北京税协   |      | 查看   | <u>↑</u>     |
| 5  | 徐璐                            | 男            | 11000005  | 执业     | 11000003   |                   | 神州信息事务所1 |         | 北京税协   |      | 查看   | $\downarrow$ |
| 6  | 刘璐                            | 女            | 110000006 | 执业     | 11000003   |                   | 神州信息事务所1 |         | 北京税协   |      | 查看   |              |

图 2

#### 1、 查询和清空

至少选中一个查询条件后,可点击【查询】查询税务师的诚信记录。【清空】按钮可清空查询条件。

#### 2、査看

点击【查看】打开页面如图 3,可以查看税务师诚信记录的详细信息。诚信记录审核通过 且未被屏蔽才能在该页面查到。

| <pre></pre> | 120      |       |           | 诚信记录   | ł            |  |  |
|-------------|----------|-------|-----------|--------|--------------|--|--|
| 诚信记录        |          |       |           |        | 社会监督         |  |  |
| 姓名          | 辛晓凤      | 个人会员号 | 210000736 | 所属地方税协 | 大连税协         |  |  |
| 团体会员号       | 21020021 | 现工作单位 | 大连总部事务所1  | 执业状况   | 执业           |  |  |
|             | 时间       | 杨     | 查单位       | 检查结果   |              |  |  |
|             | 2017-12  | 大     | 连税协       | 检查合格   |              |  |  |
|             | 2017-12  | 大     | 连税协       | 检查合格   |              |  |  |
|             | 2017-12  | *     | 连税协       | 检查合格   |              |  |  |
|             | 2017-12  | ×     | 连税协       | 检查合格   |              |  |  |
|             | 2017-12  | ż     | 大连税协 检查合格 |        |              |  |  |
| 定期检查        | 2017-12  | ×     | 大连税协 检查合格 |        |              |  |  |
|             | 2017-12  | ×     | 大连税协      |        |              |  |  |
|             | 2017-12  | ż     | G车税协      | 检查合格   | $\checkmark$ |  |  |
|             | 2017-12  | +     | - 佐藤林     | 於古스袍   |              |  |  |

图 3

#### 3、社会监督

点击图 3 中【社会监督】按钮可以对个人会员和团体会员进行社会监督反馈并支持附件上 传。如图 4。

| * 税务师/事务所 | 税务师                            |          |
|-----------|--------------------------------|----------|
| * 会员号     | 210000736                      |          |
| * 名称      | 辛晓凤                            |          |
| * 诚信记录类别  | ◎ 良好行为记录 ◎ 不良行为记录 ◎ 其它         |          |
| * 单位名称    |                                |          |
| * 标题      |                                |          |
| * 内容      |                                | (小于500字) |
| * 时间      |                                |          |
| 附件        | 上传 (最多支持5个文件上传,格式不限,每个文件小于1MB) |          |
| * 记录人     |                                |          |
| * 记录人联系电话 |                                |          |
| * 验证码     | 点击获取短信验证码                      |          |
|           | 提交                             |          |

图 4

## 4. 税务师事务所查询

## 4.1 功能说明

可以查询对公众开放的税务师事务所的诚信记录。

## 4.2 模块划分

【诚信记录】->【税务师事务所查询】

## 4.3 操作方法

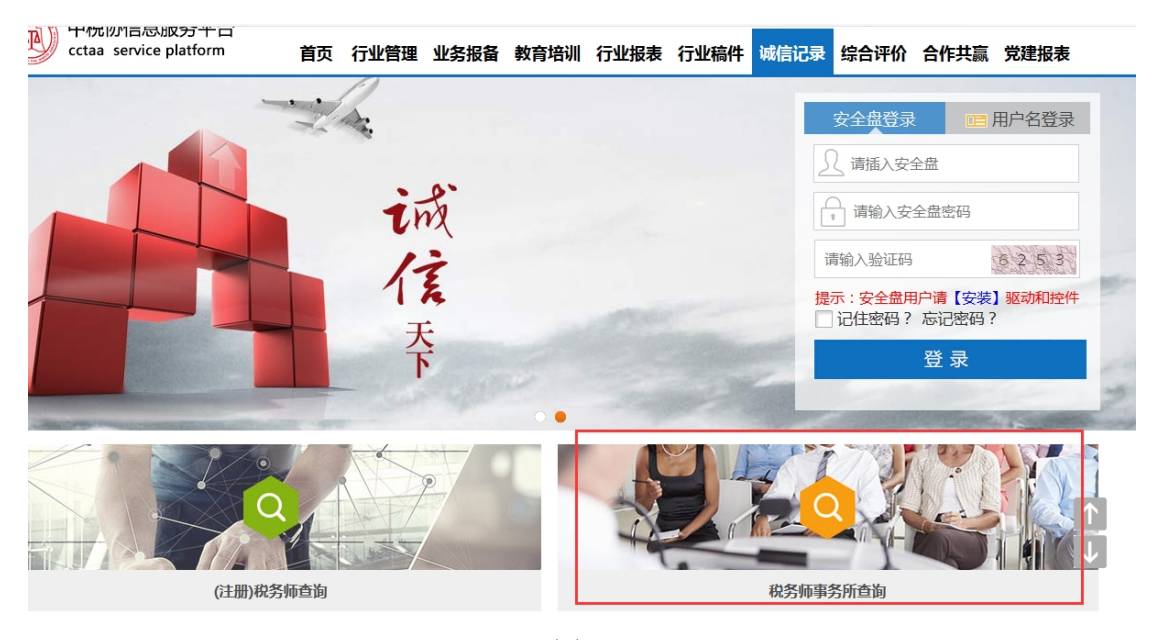

图 5

点击(注册)税务师查询,打开页面如图6。

|      |          |           |       |                         |   |                  |             |      | -/   |                  |      |
|------|----------|-----------|-------|-------------------------|---|------------------|-------------|------|------|------------------|------|
|      |          |           |       |                         |   |                  |             |      |      |                  |      |
|      |          | 团体会员号     |       | 事务所名称                   |   |                  | 事务所管        | 拿级   |      | Ŧ                |      |
|      | 法人代表     | (所长)姓名    |       | 工商注册地址省份                |   | , I              | 商注册地址市      | 5×   | T    | T                |      |
|      |          | 所属地方税协    | 北京税协  | ▼ 工商注册地址具体地址            |   |                  |             |      |      |                  |      |
|      |          |           |       | 查询 清空                   | È |                  |             |      |      |                  |      |
|      |          |           |       |                         |   |                  | 法人代表        |      |      |                  |      |
| 应旦   |          | 电复码空程     | 主体的体例 | 工态注册排出                  |   | 脱乏中注             | ( 551- ) 14 | 集团化情 | Ritz | 所属地方             | 试合记录 |
| 13-5 | 四种五风马    |           | 书刊刊书叙 | 工时江加地址                  |   | 联於电脑             | (MIX) X     | 况    | MIT  | 税协               | 帆信心水 |
|      |          |           |       |                         |   |                  | 名           |      |      |                  |      |
|      |          | 神州信息事务所   | :     |                         |   |                  |             |      |      |                  |      |
| 1    | 11000013 | 2         |       | 北京市市辖区海淀区 苏州街三元路19号     |   | 010-88888888-101 |             | 无    |      | 北京税协             | 查看   |
|      |          |           |       |                         |   |                  |             | -    |      | II. alterated by |      |
| 2    | 11000925 | 独立争务所0925 | 5     | 辽宁省鞍山市铁西区 嘎嘎嘎嘎嘎嘎嘎嘎嘎     |   | 010-99999999     |             | 九    |      | 北京税协             | 查君   |
| 3    | 11000018 | 中国事务所     |       | 北京市市辖区东城区 东田            |   | 010-88888888     |             | 无    |      | 北京税协             | 查看   |
| 4    | 11000034 | wwww      |       | 北京市市辖区东城区 测试地址          |   | 010-66666666     |             | 无    |      | 北京税协             | 章个   |
| 5    | 11000036 | 测试问题001   |       | 北京市市辖区东城区 测试地址          |   | 010-66778954     |             | 无    |      | 北京税协             | ₫ ↓  |
| 6    | 11000038 | 无001      |       | 北京市市辖区东城区 四川省凉山彝族自治州盐源县 |   | 010-20171113     |             | 无    |      | 北京税协             | 查看   |
|      |          |           |       |                         |   |                  |             |      |      |                  |      |

图 6

#### 1、查询和清空

至少选中一个查询条件后,可点击【查询】查询事务所的诚信记录。【清空】按钮可清空查 询条件。

#### 2、査看

查看事务所诚信记录的详细信息。诚信记录审核通过且未被屏蔽才能在该页面查到。点击

#### 【查看】打开页面如图 7。

| ~~~~~~~~~~~~~~~~~~~~~~~~~~~~~~~~~~~~~ |                 |                    |                |        |              |  |  |
|---------------------------------------|-----------------|--------------------|----------------|--------|--------------|--|--|
| 诚信记录                                  |                 |                    |                | E      | 社会监督         |  |  |
| 事务所名称                                 | 大连总部事务所1        | 团体会员号              | 21020021       | 所属地方税协 | 大连税协         |  |  |
| 法人代表(所长)姓名                            | (所长)姓名 集团化情况 总部 |                    | 事务所等级          |        |              |  |  |
| 统一社会(                                 | 言用代码            | 222426197502288623 |                | 出资人    | 查看           |  |  |
|                                       | 时间              | 检查                 | 单位             | 检查结果   |              |  |  |
|                                       | 2017-12         | 大连                 | 税协             | 检查合格   |              |  |  |
|                                       | 2017-12         | 大连                 | 税协             | 检查合格   |              |  |  |
|                                       | 2017-12         | 大连                 | 税协             | 检查合格   |              |  |  |
|                                       | 2017-12         | 大连                 | 院协<br>院协<br>院协 | 检查合格   |              |  |  |
|                                       | 2017-12         | 大连                 |                | 检查合格   |              |  |  |
|                                       | 2017-12         | 大连                 |                | 检查合格   | $\uparrow$   |  |  |
| 定期检查                                  | 2017-12         | 大连                 | 税协             | 检查合格   | $\downarrow$ |  |  |
|                                       | 2017-12         | 大连                 | 税协             | 检查合格   |              |  |  |
|                                       |                 |                    |                |        |              |  |  |

#### 图 7

#### 3、社会监督

点击图 7 中【社会监督】按钮可以对个人会员和团体会员进行社会监督反馈并支持附件上 传。如图 8。

| *         | 21020021                       |          |
|-----------|--------------------------------|----------|
| * 名称      | 大连总部事务所1                       |          |
| * 诚信记录类别  | ◎ 良好行为记录 ◎ 不良行为记录 ◎ 其它         |          |
| * 单位名称    |                                |          |
| * 标题      |                                |          |
| * 内容      |                                | (小于500字) |
| * 时间      |                                |          |
| 附件        | 上传 (最多支持5个文件上传,格式不限,每个文件小于1MB) |          |
| * 记录人     |                                |          |
| * 记录人联系电话 |                                |          |
| * 验证码     | 点击获取短信验证码                      |          |
|           | 提交                             |          |
|           |                                |          |

图 8